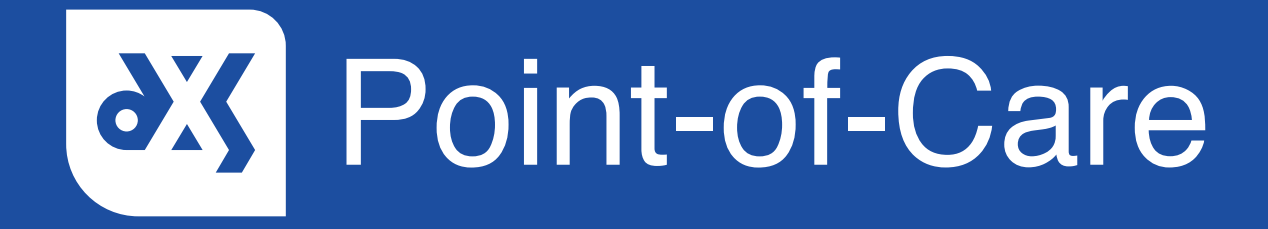

### **User Guide** User Configuration for EMIS

# Instructions

1. Log into your clinical system and click on the 'EMIS' menu button.

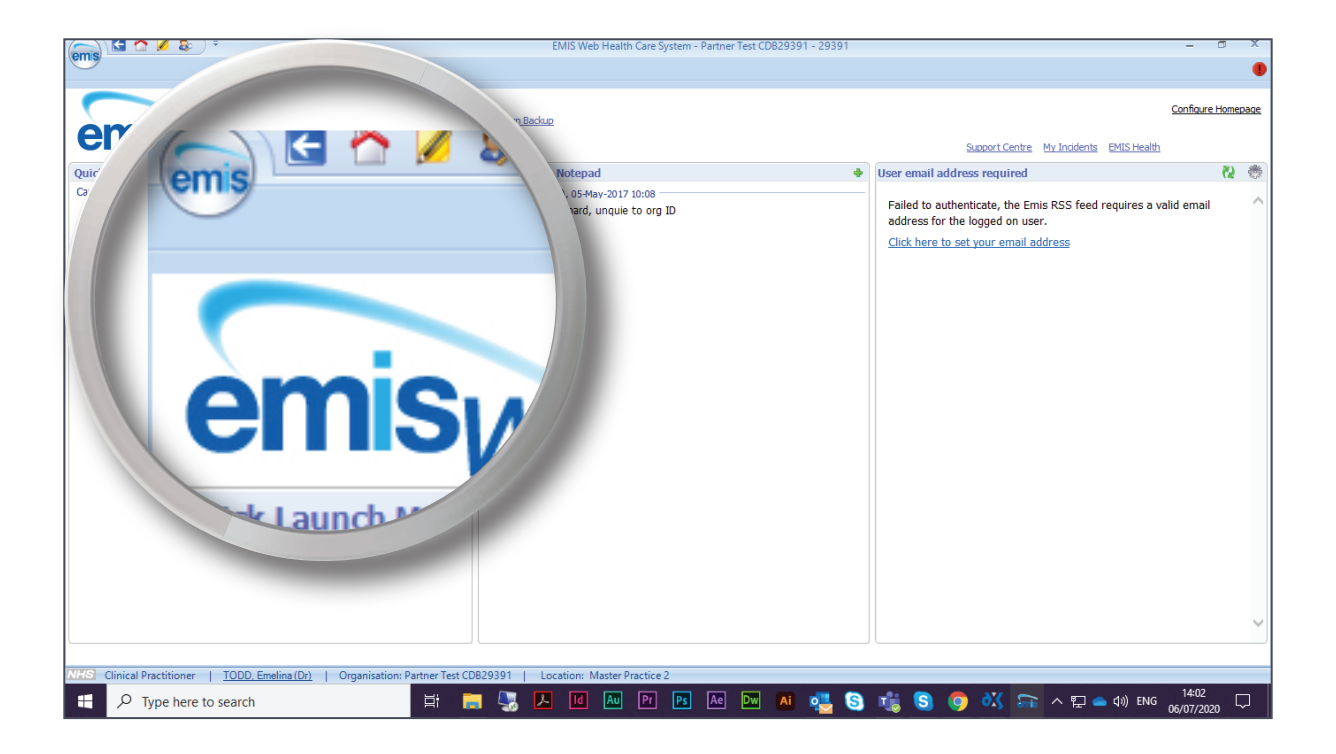

2. Hover over the 'System Tools' option.

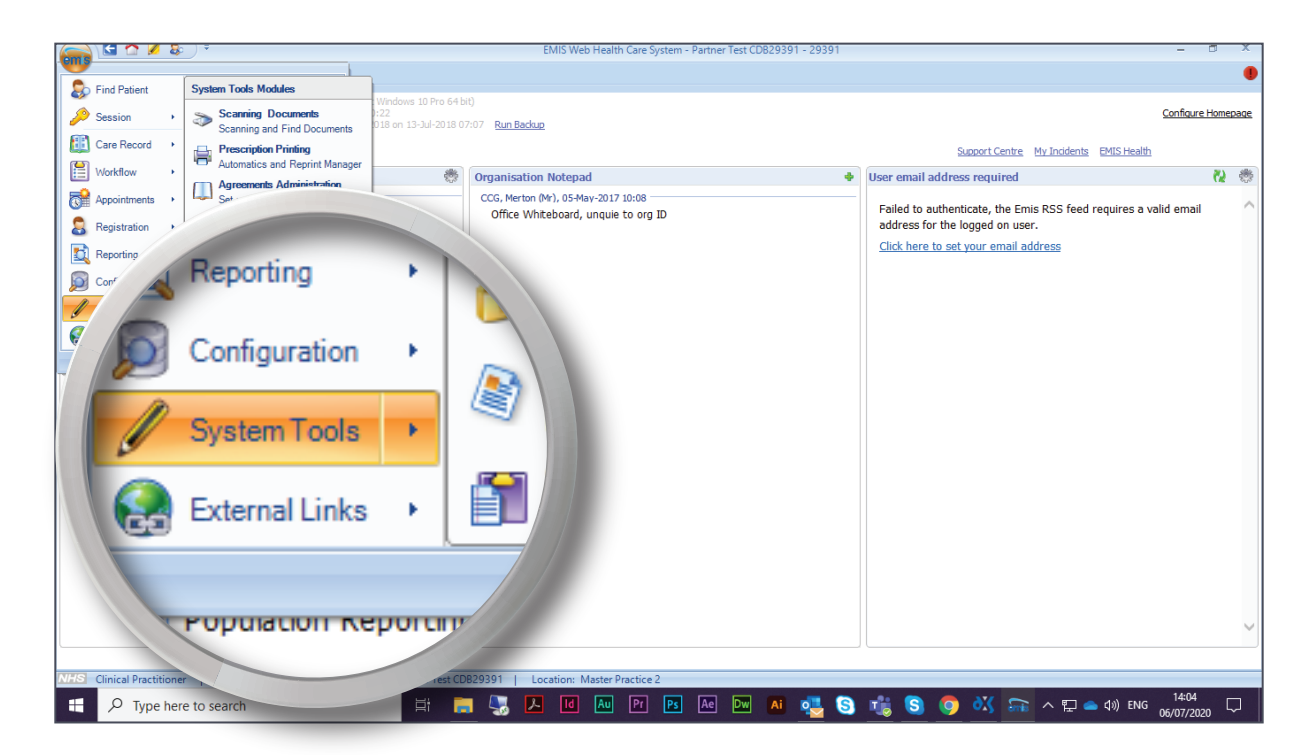

3. Select 'EMAS Manager' from the drop-down menu.

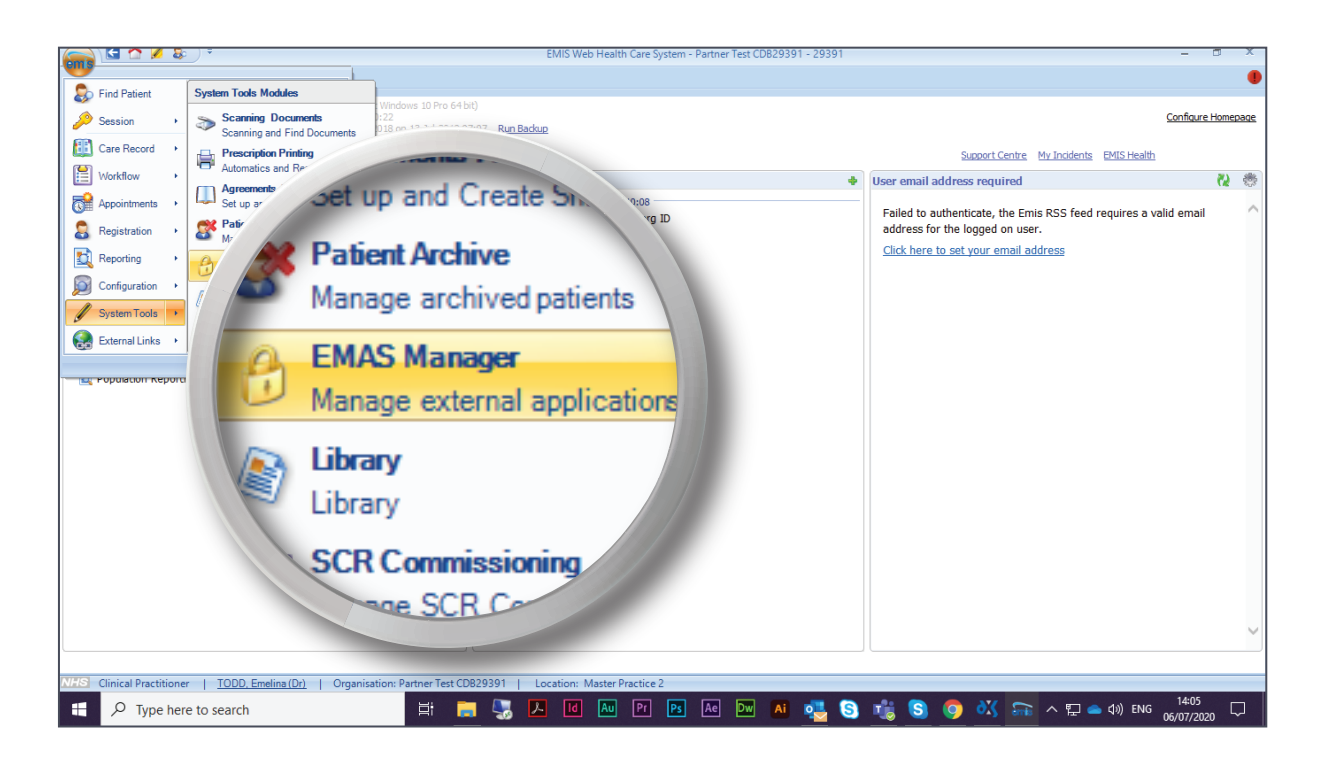

4. On the left-hand side of your screen there will be a menu bar. Select 'Partner API'.

| Carlos Carlos Ca |                                                                                                    | 9391 🗕 🗖 🗙          |
|----------------------------------------------------------------------------------------------------|----------------------------------------------------------------------------------------------------|---------------------|
| Scanning Documents                                                                                                    | Prescription Printing Agreements Administration Patient Archive EMAS Manager Library SCR Commissioning | 🗖 🛛 🗖               |
| Activate<br>Application<br>EMAS Applications                                                                                                    |                                                                                                    |                     |
| Emis                                                                                                    | Emis - Document Sharing                                                                                |                     |
| ✓ Document Sharing                                                                                                    |                                                                                                    |                     |
| ✓ Patient Facing Ser                                                                                                    | cung for me                                                                                            |                     |
| ✓ EPMS                                                                                                    |                                                                                                    |                     |
| Manar Fest                                                                                                    | This application has no user-confi                                                                     | jurable options,    |
| Part 🐼                                                                                                    | iner API                                                                                               |                     |
|                                                                                                    | Clinical Practitioner                                                                                  |                     |
| Partner                                                                                                    | Type here and a start Practice 2                                                                       | S 11406 crorceron □ |

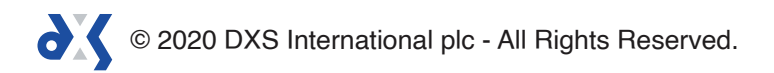

5. This will populate a larger menu with a list of available APIs.

| 🦳 🔄 🏠 💋 🗧                                                                    | EMIS Web Health Care System - Partner Test CD829391 - 29391                                                                                                    |                 |
|------------------------------------------------------------------------------|----------------------------------------------------------------------------------------------------|-----------------|
| Scanning Documents Prescription F                                            | Printing Agreements Administration Patient Archive EMAS Manager Library SCR Commissioning                                                                                                    | 🔁 😣 🌒           |
| Activate Deactivate<br>Application Application<br>Edit Login<br>Users Access |                                                                                                    |                 |
|                                                                              |                                                                                                    |                 |
| Partner API                                                                  | Partner API - AJ1                                                                                                    |                 |
| × AJ1 ^                                                                      | ^                                                                                                    |                 |
| ✓ APC                                                                        |                                                                                                    |                 |
| 🖌 Apollo Air                                                                 |                                                                                                    |                 |
| ✓ Apolloscan                                                                 |                                                                                                    |                 |
| ✓ Arezzo                                                                     | This application has no user-configurable options.                                                                                                    |                 |
| ✓ Ask NHS                                                                    |                                                                                                    |                 |
| × Assurance Team Test API                                                    |                                                                                                    |                 |
| ✓ Automated Arrivals                                                         |                                                                                                    |                 |
| × Automated Disease Monitoring Tool                                          | Service Message Details                                                                                                    |                 |
| ✓ Babble                                                                     | Name Direction Description                                                                                                    | ^               |
| ✓ Riack Dear eRA                                                             | V 🔀 Emis.Interop.PatientAPI.GetPatientSearches Inbound Get Patient Searches                                                                                                    |                 |
| < >                                                                          | K Emis.Interop.PatientAPI.GetChangedPatients Inbound Get list of patients with altered details                                                                                                    |                 |
| 🚱 Emis                                                                       | K Emis.Interop.PatientAPI.GetActiveUsers Inbound Get List of Active Users                                                                                                    |                 |
| Sonnecting for Health                                                        | K Emis.Interop.PatientAPI.GetCodedRecord Inbound Get coded clinical events for patient                                                                                                    |                 |
| Test Requests                                                                | Emis.Interop.PatientAPI.GetAppointmentConfiguration Inbound Get Appointment Configurations                                                                                                    |                 |
| () DTS                                                                       | Cline.interrop.ratember i.secupionitiefficial/disks information     Sets the Status of a specified sol     Sets the states of a specified sol     Sets the states of a specified sol     Set the states of a specified sol                                                                                                    |                 |
| Partner API                                                                  | Emisticação acentera decendar a decendar a decendar a decendar de appointante decendar V2     Emisticação a decendar a decendar a decendar de appointante decendar V2     Emisticação a decendar de decendar a decendar de appointante decendar V2     Emisticação a decendar de decendar de decendar de decendar de appointante de decendar de decendar decendar de decendar de decendar decendar decendar de decendar d |                 |
|                                                                              | K Emis.Interop.PatientAPI.GetMedicationIssues Inbound Get issued medication for patient                                                                                                    |                 |
| NHS Clinical Practitioner   TODD, Emelir                                     | (D) Organisation: Partner Test CD829391   Location: Master Practice 2                                                                                                    | •               |
| H $\mathcal{P}$ Type here to search                                          | 井 🥅 🎝 N M AU PP PB Ae DW AI 🦣 S 🦓 S 🕼 🖛 ヘ 🖫 🕳 40) ENG 06/07                                                                                                    | :07<br>7/2020 🖓 |

- 6. The contents of the list may vary, but DXS Point-of-Care should be present.
- 7. Scroll down the list and select DXS Point-of-Care.

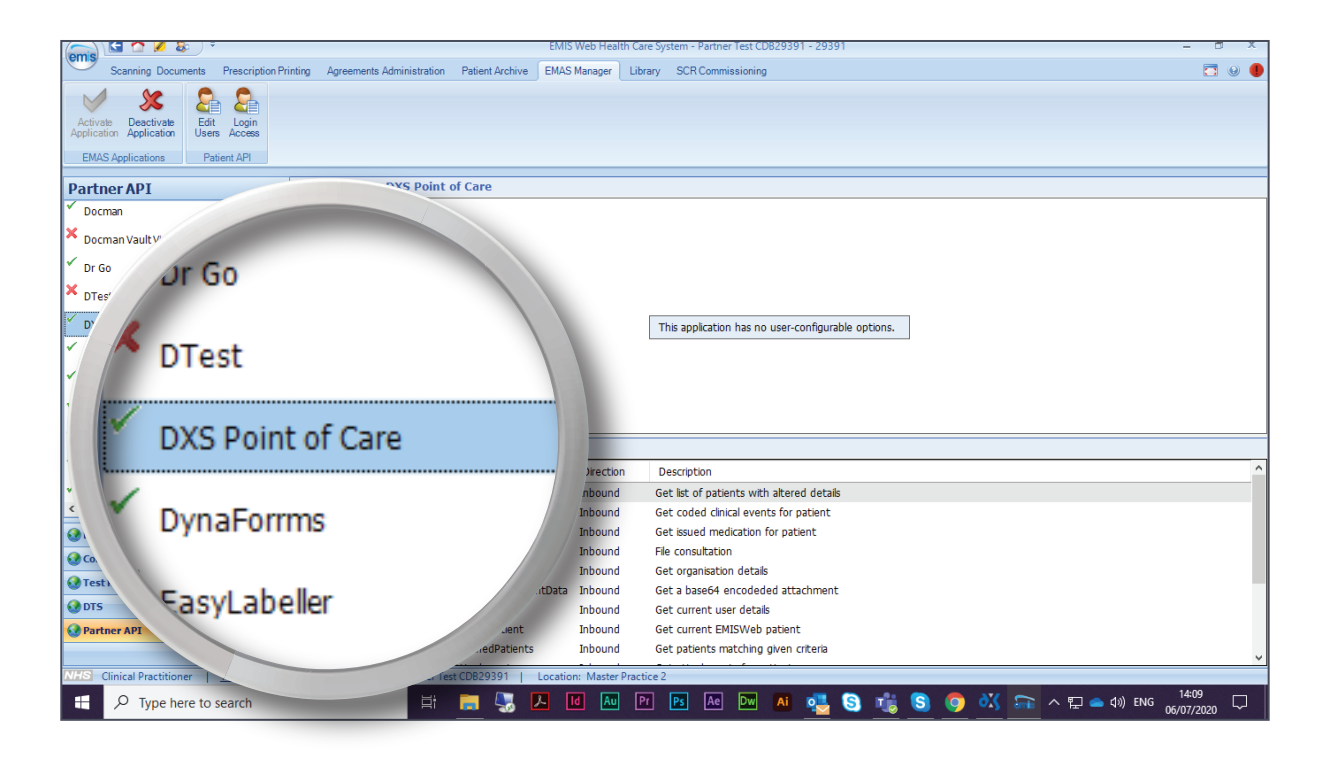

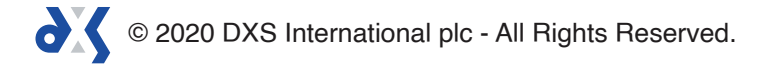

#### 8. Click on 'Edit Users'.

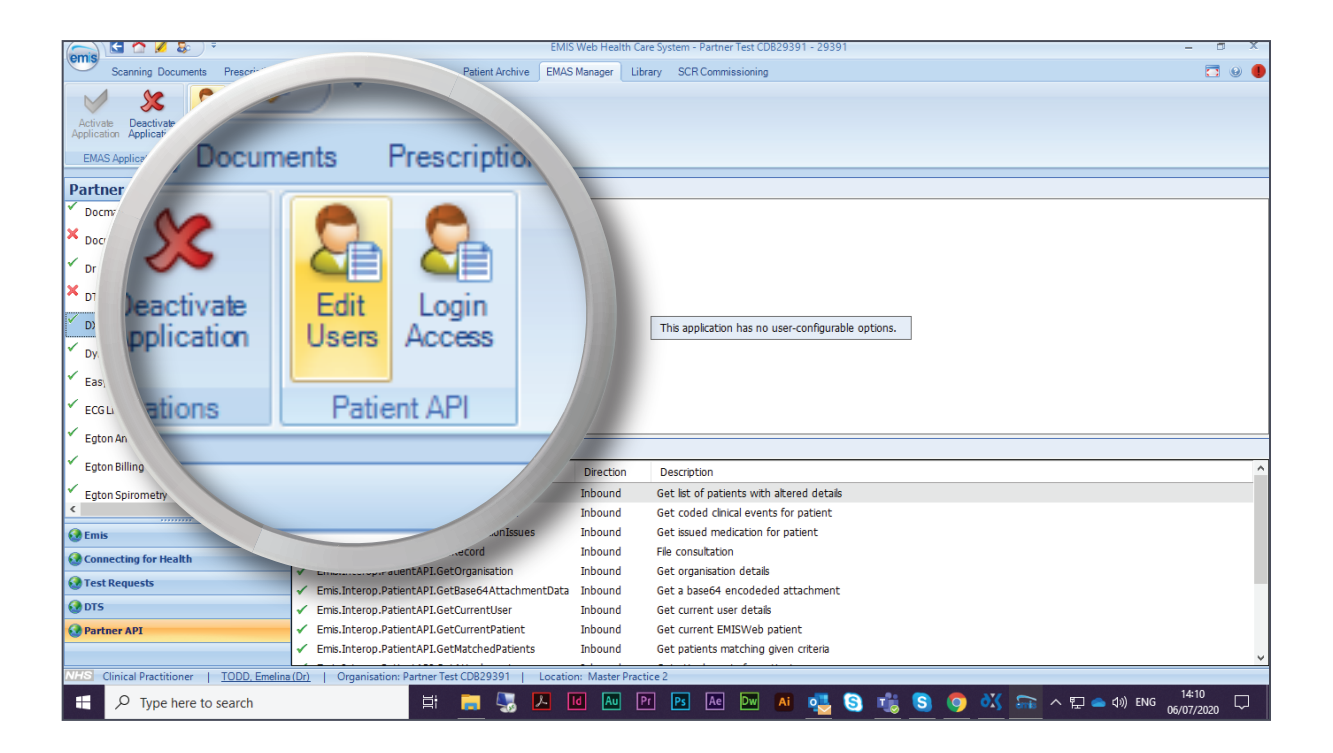

9. This will display a dialogue box with a list of users.

| Carlo 1 🖉 🖉 🕹 🗸 🗧                                                               |                                                                                        | EMIS Web Health Care System - Partner Test CDB29391 - 29                                                                          | 391 – 📼 🛪                     |
|---------------------------------------------------------------------------------|----------------------------------------------------------------------------------------|----------------------------------------------------------------------------------------------------|-------------------------------|
| Scanning Documents Prescription                                                 | Printing Agreements Administration                                                     | Patient Archive EMAS Manager Library SCR Commissioning                                                                            | 🗖 🛛                           |
| Activals Desctivals<br>Application Application<br>EMAS Applications Patient API |                                                                                        | User Configuration                                                                                                    | ×                             |
| Partner API                                                                     | Partner API - DXS Point o                                                              | User User Login                                                                                                    |                               |
| Docman '                                                                        | ^                                                                                      | BURNS, Robert (Dr) BDCC660329193-a8f2-4 Change Password                                                                           |                               |
| X Docman Vault Viewer                                                           |                                                                                        | ✓ SHARPE, Joanne ( 5CADC06869be7-a0ct-4       Change Password         ✓ WALTON, Adam ( 02432d3ecbc29-6480-4       Change Password |                               |
| ✓ Dr Go                                                                         |                                                                                        | BRAY, Kathleen ( B69EEc0f40024-5d46-4 <u>Change Password</u> OLIVER, Philip (Mr) 30760e91ecff8-e5ab-4                             |                               |
| DTest                                                                           |                                                                                        | BURGESS, Florenc 4A87F30eb2313-f7cf-4 Change Password                                                                             |                               |
| DXS Point of Care     DynaForrms                                                |                                                                                        | MORRISON, Kenn E147C75bccccf-d66c-4 <u>Change Password</u>                                                                        | bons.                         |
| ✓ EasyLabeller                                                                  |                                                                                        | SUPPORT, Emis (Dr) emissupport118023ee5 ONLY, Reg (Mr) RegOnly                                                                    |                               |
| ✓ ECG Link Integration                                                          |                                                                                        | JAMES, M (Mr) Nurse Change Password                                                                                               |                               |
| <ul> <li>Egton Arrival Screen</li> </ul>                                        | Service Message Details                                                                | STABLES, David (Dr) DSa82eaf99-5b56-4a7d                                                                                          |                               |
| Egton Billing                                                                   | Name                                                                                   | ✓ FARRELL, Peter (Dr) A9C77a597afd9-720b-4 Change Password ✓ KENNEDY, Frederi 7E4C61dec2cbb-ce81-4 Change Password                |                               |
| < Egton Spirometry <                                                            | <ul> <li>Emis.Interop.PatientAPI.GetC</li> <li>Emis.Interop.PatientAPI.GetC</li> </ul> | MOSS, Jean (Dr) 058702ea6e606-022e-4 Change Password                                                                              |                               |
| 🚷 Emis                                                                          | <ul> <li>Emis.Interop.PatientAPI.GetM</li> </ul>                                       | DEDUTILE Andrew 02012-0000554 5672 4 Chappen Decement                                                                             | V                             |
| 🚱 Connecting for Health                                                         | Emis.Interop.PatientAPI.FileR     Emis Interop PatientAPI Cot                          | OK Cano                                                                                                    | cel                           |
| 🚱 Test Requests                                                                 | Emis.Interop.PatientAPI.Get     Emis.Interop.PatientAPI.Get                            | ase64AttachmentData Inbound Get a base64 encodeded attachme                                                                       |                               |
| 🚱 DTS                                                                           | <ul> <li>Emis.Interop.PatientAPI.GetC</li> </ul>                                       | CurrentUser Inbound Get current user details                                                                                      |                               |
| 🚱 Partner API                                                                   | <ul> <li>Emis.Interop.PatientAPI.GetC</li> </ul>                                       | urrentPatient Inbound Get current EMISWeb patient                                                                                 |                               |
|                                                                                 | <ul> <li>Emis.Interop.PatientAPI.GetN</li> </ul>                                       | NatchedPatients Inbound Get patients matching given criteria                                                                      | 1                             |
| NHS Clinical Practitioner   TODD, Emeli                                         | na (Dr)   Organisation: Partner Test                                                   | CDB29391   Location: Master Practice 2                                                                                            |                               |
| 🗄 🔎 Type here to search                                                         | ⊒i                                                                                     | 📻 🌄 🔼 🚺 Au Pr Ps Ae Dw 🗚 💐                                                                                                    | 🛐 式 🔇 🦁 👯 🟫 ^ 🖫 🖕 🕼 ENG 14:11 |

© 2020 DXS International plc - All Rights Reserved.

10. You can sort the list by username by clicking on the 'User' column title.

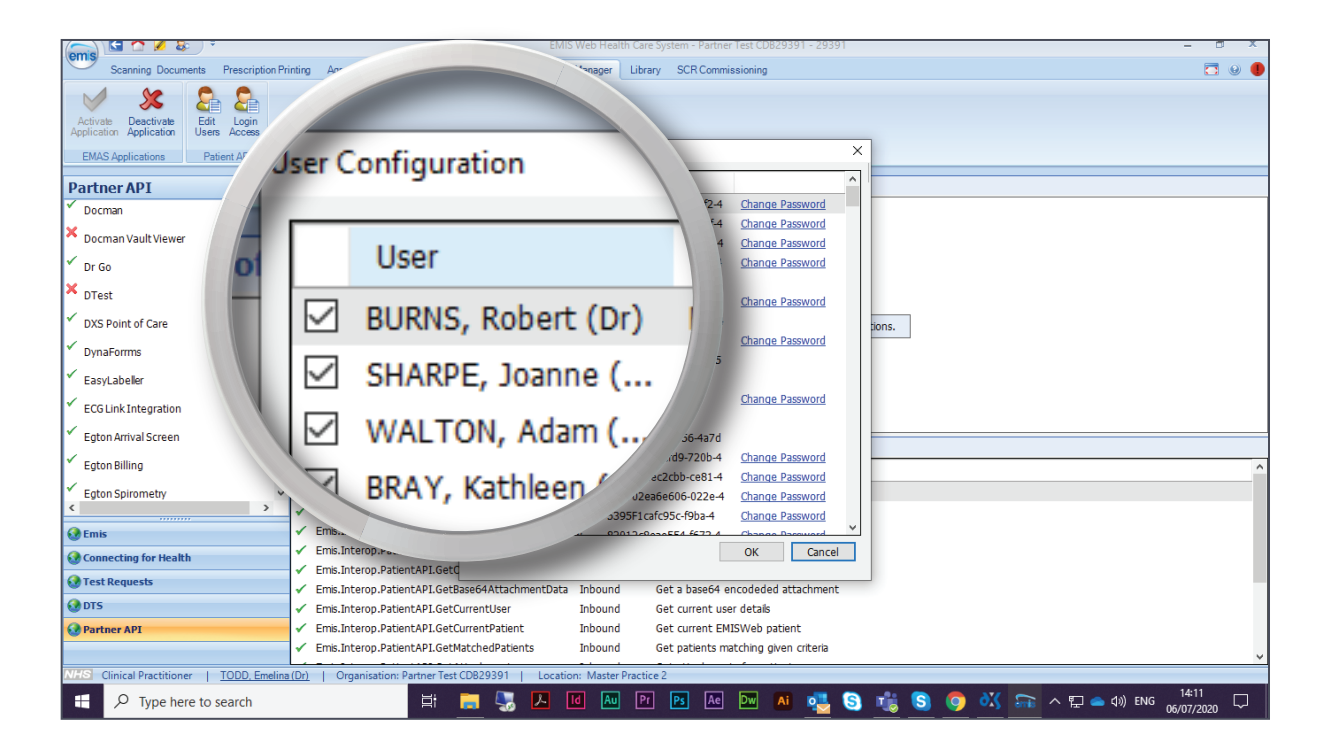

11. Select the tick box next to the user who requires access to the DXS Point-of-Care system.

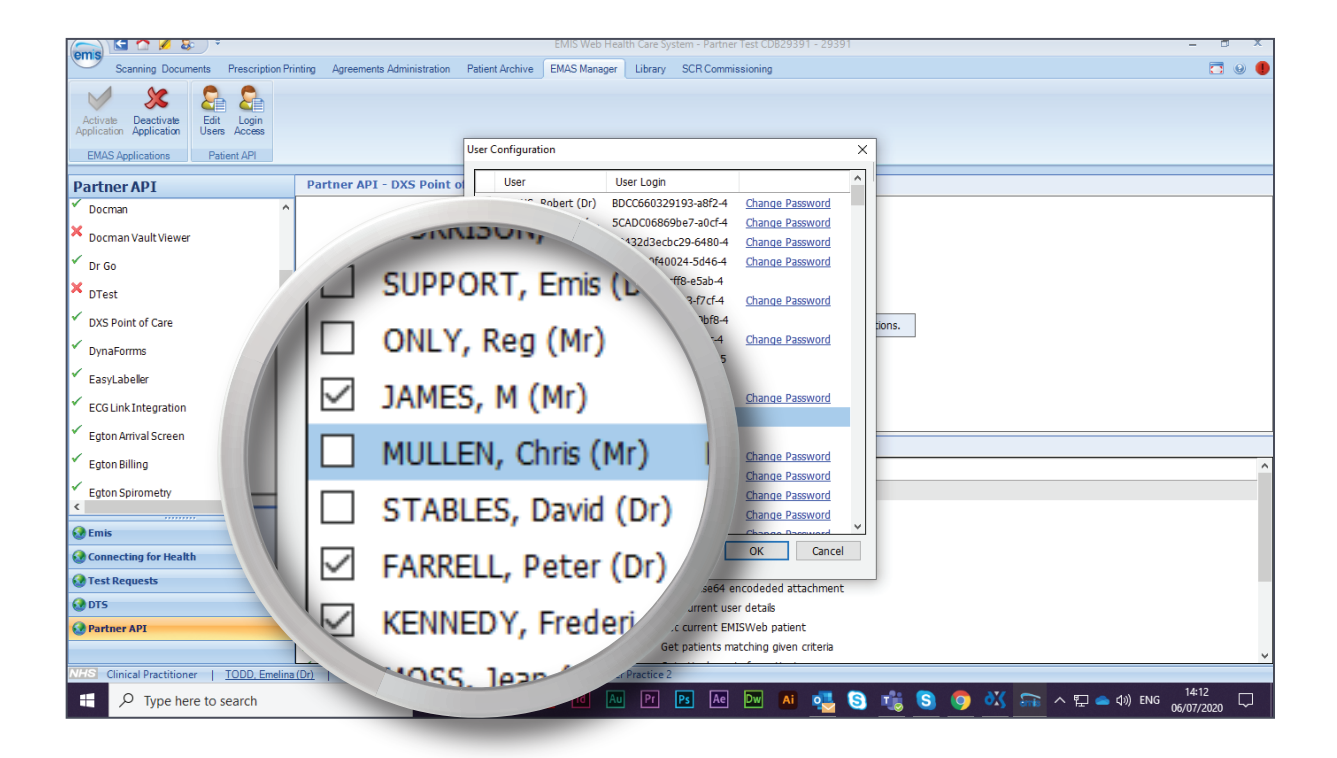

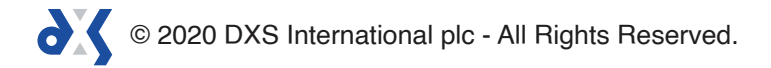

12. After selecting the tick box, another prompt box will appear. Enter 'Password1' in both boxes and then click 'OK' to save the changes.

| 🖳 🖬 🟠 🖉 🐉 🗦                                             |                                                     | EMIS Web Health Care System - Partner Test CDB29391 - 29391 | - 0 X                   |
|---------------------------------------------------------|-----------------------------------------------------|-------------------------------------------------------------|-------------------------|
| Scanning Documents Prescription P                       | rinting Agreements Administration Patient Archive E | MAS Manager Library SCR Commissioning                       | 🗖 😣 🌗                   |
| Activate Desctivate Application Application Patient API | B69EEc0f40                                          | Va ×                                                        |                         |
| Partner API                                             | Aassword                                            |                                                             |                         |
| ✓ Docman                                                |                                                     | V3-a8f2-4 Change Password                                   |                         |
| X Docman Vault Viewer                                   |                                                     | Ro-4 Change Password                                        |                         |
| 🗸 Dr Go                                                 |                                                     | 4 Change Password                                           |                         |
| × DTest                                                 | Enter Username                                      | Mullen2                                                     |                         |
| ✓ DXS Point of Care                                     |                                                     | bions.                                                      |                         |
| ✓ DynaForrms                                            | Enter Password                                      | assword                                                     |                         |
| <ul> <li>EasyLabeller</li> </ul>                        | Effect Password                                     |                                                             |                         |
| ✓ ECG Link Integration                                  |                                                     | assword                                                     |                         |
| 🖌 Egton Arrival Screen                                  | Confirm Password                                    |                                                             |                         |
| 🖌 Egton Billing                                         |                                                     | 3.4 Change Password                                         | ^                       |
| Egton Spirometry                                        |                                                     | -022e-4 Change Password                                     |                         |
| G Emis                                                  | -                                                   | Sc-f9ba-4 Change Password                                   |                         |
| Connecting for Health                                   |                                                     | OK Cancel                                                   |                         |
| 🚱 Test Requests                                         | - Emis In                                           | abound Get a base64 encodeded attachment                    |                         |
| 🚷 DTS                                                   | Emis.Interop.Patience                               | Inbound Get current user details                            |                         |
| 🚱 Partner API                                           | Emis.Interop.PatientAPI.GetCurrentPatient           | Inbound Get current EMISWeb patient                         |                         |
|                                                         | Ems.Interop.PatientAPI.GetMatchedPatients           | Inbound Get patients matching given criteria                | ×                       |
| NES Clinical Practitioner   TODD, Emelin                | a(Dr)   Organisation: Partner Test CDB29391   Lo    | cation: Master Practice 2                                   | 14:13                   |
| > Iype here to search                                   |                                                     |                                                             | 수 🏪 🥌 대) ENG 06/07/2020 |

13. Ensure that DXS Point-of-Care is still highlighted.

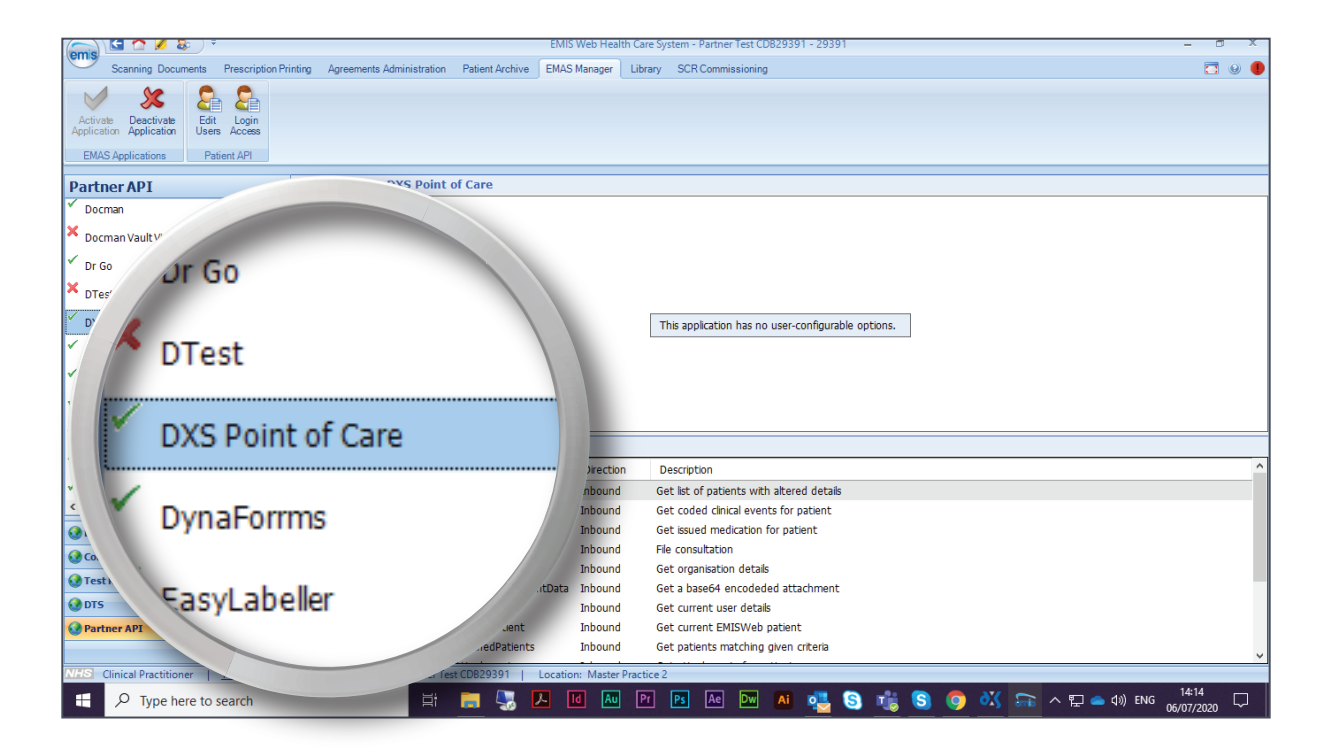

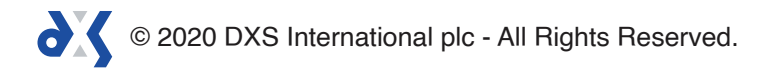

#### 14. Click on 'Login Access'.

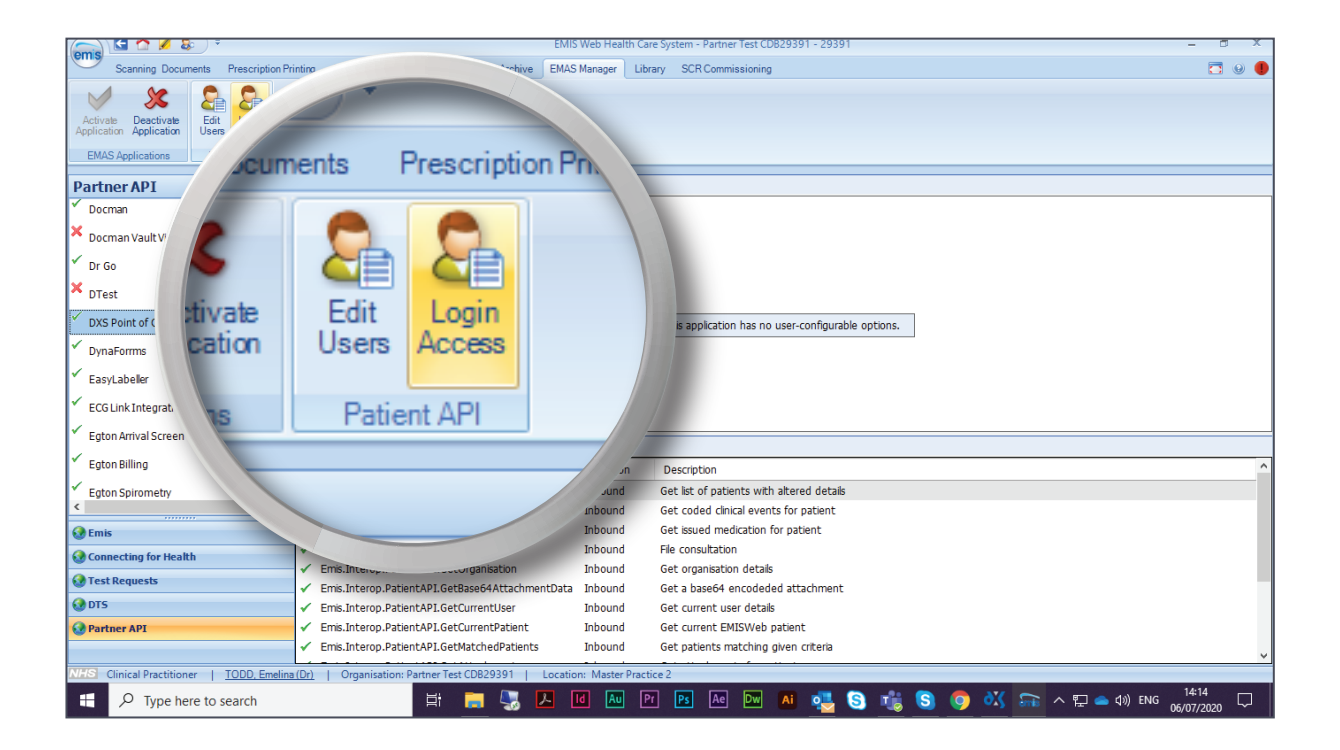

15. This will display another dialogue box with a list of users.

| 📻 🔄 🏠 💋 🖏 👘                                                                                            |                                                                        | EMIS Web Health Care System - Partner Test CDB29391 - 29391          | - a x         |
|----------------------------------------------------------------------------------------------------|------------------------------------------------------------------------|----------------------------------------------------------------------|---------------|
| Scanning Documents Prescription                                                                        | Printing Agreements Admin                                              | stration Patient Archive EMAS Manager Library SCR Commissioning      | 🗖 😣 🌗         |
| Activate Deactivate<br>Application Application<br>EMAS Application<br>EMAS Applications<br>Patient API |                                                                        |                                                                      |               |
| Dartner ADI                                                                                            | Partner API - DX                                                       | Doint of Care                                                        |               |
|                                                                                                    | Partiler APT DA.                                                       |                                                                      |               |
| Docman                                                                                                 |                                                                        | Application Login Access X                                           |               |
| × Docman Vault Viewer                                                                                  |                                                                        | Application DXS Point of Care                                        |               |
| 🗸 Dr Go                                                                                                |                                                                        | User UserLogin Auto Login Allow Login A                              |               |
| × DTest                                                                                                |                                                                        | BURNS, Robert (Dr) BDCC660329193-a8f2-4 🗹                            |               |
| V DVS Boint of Caro                                                                                    |                                                                        | SHARPE, Joanne (Mrs) 5CADC06869be7-a0cf-4 🗹 🗹                        |               |
| DAS POINT OF Care                                                                                      |                                                                        | WALTON, Adam (Dr) 02432d3ecbc29-6480-4                               |               |
| DynaForrms                                                                                             |                                                                        | BRAY, Kathleen (Mrs) B69EEc0f40024-5d46-4                            |               |
| <ul> <li>EasyLabeller</li> </ul>                                                                       |                                                                        | OLIVER, Philip (Mr) 30/60/91ectr8-e5ab-4 V V                         |               |
| FCG Link Integration                                                                                   |                                                                        | WALTON, Eleen (Mrs) B19FAd336e067-9hf8-4                             |               |
|                                                                                                    |                                                                        | MORRISON, Kenneth () E147C75bccccf-d66c-4                            |               |
| Egton Arrival Screen                                                                                   | Service Message                                                        | e SUPPORT, Emis (Dr) emissupport118023ee5 🗹 🗹                        |               |
| <ul> <li>Egton Billing</li> </ul>                                                                      | Name                                                                   | ONLY, Reg (Mr) RegOnly                                               | ^             |
| ✓ Egton Spirometry                                                                                     | <ul> <li>Emis.Interop.Patier</li> </ul>                                |                                                                      |               |
| < >                                                                                                    | ✓ Emis.Interop.Patier                                                  | A second concernent of posterior                                     |               |
| 🚱 Emis                                                                                                 | <ul> <li>Emis.Interop.Patier</li> </ul>                                | tAPI.GetMedicationIssues Inbound Get issued medication for patient   |               |
| Onnecting for Health                                                                                   | <ul> <li>Emis.Interop.Patier</li> </ul>                                | API.FileRecord Inbound File consultation                             |               |
| 🚱 Test Requests                                                                                        | <ul> <li>Emis.Interop.Patiel</li> <li>Emis Interop Patiel</li> </ul>   | API.GetOrganisation Inbound Get organisation details                 |               |
| 🚱 DTS                                                                                                  | <ul> <li>Emis.Interop.Patient</li> <li>Emis.Interop.Patient</li> </ul> | API.GetCurrentUser Inbound Get current user details                  |               |
| 🚱 Partner API                                                                                          | <ul> <li>Emis.Interop.Patier</li> </ul>                                | tAPI.GetCurrentPatient Inbound Get current EMISWeb patient           |               |
|                                                                                                    | ✓ Emis.Interop.Patier                                                  | tAPI.GetMatchedPatients Inbound Get patients matching given criteria |               |
| NHS Clinical Practitioner   TODD, Emeli                                                                | na (Dr)   Organisation: P                                              | rtner Test CDB29391   Location: Master Practice 2                    |               |
| Type here to search                                                                                    |                                                                        | H 🔚 🌄 🕨 🔟 📶 PP 🖻 🔤 🔤 🐴 🧐 🖏 🛜 🗛 🖬 🖕                                   | 39) ENG 14:16 |

© 2020 DXS International plc - All Rights Reserved.

16. You can sort the list by username by clicking on the 'User' column title.

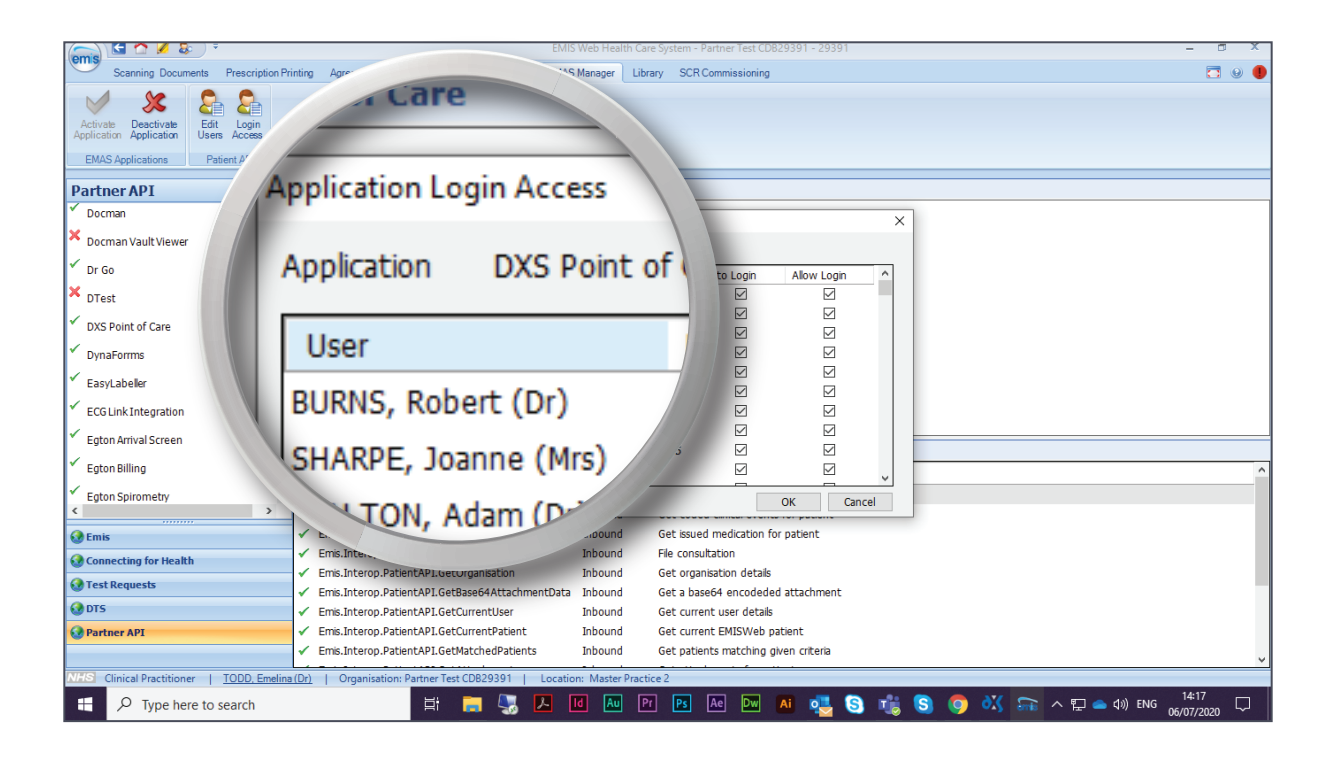

17. Tick **both** the 'Auto Login' and 'Allow Login' boxes for the relevant user.

|                                                                                              |                                                                                                    | EMIS Web Health Car                                                   | e System - Partner Test CDB29391 - 29391                            |               | - @ X                     |
|----------------------------------------------------------------------------------------------|----------------------------------------------------------------------------------------------------|-----------------------------------------------------------------------|---------------------------------------------------------------------|---------------|---------------------------|
| Scanning Documents Prescription Pri                                                          | nting Agreements Administration Patient                                                             | Archive EMAS Manager Libr                                             | ary SCR Commission-                                                 |               | 🗖 😣 🌗                     |
| Activate<br>Application Application<br>EMAS Applications<br>EMAS Applications<br>Patient API |                                                                                                    |                                                                       |                                                                     |               |                           |
| Partner API                                                                                  | Partner API - DXS Point of Care                                                                     |                                                                       |                                                                     |               |                           |
| ➤ DTest                                                                                      | Application Lo                                                                                      | gin Access DXS Point of Care                                          | Auto Login                                                          | Allow Login   |                           |
| ✓ DynaForms                                                                                  | User<br>MULLEN, Chr                                                                                 | UserL<br>is (Mr) Muller                                               |                                                                     |               |                           |
| ✓ ECG Link Integration                                                                       | STABLES, Da<br>FARRELL, Pe<br>KENNEDY, F                                                            | avid (Dr) DSa8:<br>ter (Dr) A9C7:<br>rederick (Dr) 7E4C6              | $\checkmark$                                                        |               |                           |
| <ul> <li>Egton Arrival Screen</li> <li>Egton Billing</li> </ul>                              | MOSS, Jean<br>TOMLINSON                                                                             | (Dr) 05870.<br>, Paul (Mr) 5395F1                                     | $\checkmark$                                                        |               |                           |
| <ul> <li>Egton Spirometry</li> <li>Egton Vitalink</li> </ul>                                 | PERKINS, An<br>CONNOR, Ca<br>Service Message De<br>HIGGINS, Do                                      | drew (Dr) 82012c8<br>therine (Dr) 35101d315<br>rothy (Ms) 90448edf17c |                                                                     |               |                           |
| ✓ ELI Link                                                                                   | Name ALLEN, Alexa                                                                                   | ander (Dr) 918D86ee8f5f5                                              | - \ 🖸                                                               |               | ^                         |
| < >                                                                                          | Emis.Interop.PatientA                                                                               |                                                                       | The second second                                                   |               |                           |
| Connecting for Health                                                                        | <ul> <li>Emis.Interop.PatientAPI.GetWedicad</li> <li>Emis.Interop.PatientAPI.FileRecord</li> </ul>  | Inbound                                                               | File consultation                                                   |               |                           |
| Test Requests                                                                                | Emis.Interop.PatientAPI.GetOrganisa                                                                 | tion Inbound                                                          | Get organisation details                                            |               |                           |
| O DTS                                                                                        | <ul> <li>Emis.Interop.PatientAPI.GetBase64A</li> <li>Emis.Interop.PatientAPI.GetCurrentI</li> </ul> | Jser Inbound                                                          | Get a base64 encodeded attachment<br>Get current user details       |               |                           |
| Partner API                                                                                  | <ul> <li>Emis.Interop.PatientAPI.GetCurrentF</li> <li>Emis.Interop.PatientAPI.GetMatched</li> </ul> | Patient Inbound<br>IPatients Inbound                                  | Get current EMISWeb patient<br>Get patients matching given criteria |               | ~                         |
| NHS Clinical Practitioner   TODD, Emelina                                                    | (Dr)   Organisation: Partner Test CDB29                                                             | 391   Location: Master Practi                                         | ice 2                                                               |               |                           |
| Type here to search                                                                          | Hi 📑                                                                                                | 🌄 🔼 🔟 🔤 P                                                             | r 🖪 Ae Dw 🗛 🔩 🔇                                                     | 🕂 🗧 🥥 📾 👯 🗛 🕫 | ) ENG 15:04<br>06/07/2020 |

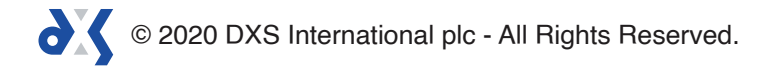

18. Click 'Ok' to save the changes.

| emis 🔄 🏠 🖉 🕹 👘                                                                        | EMIS Web Health Care System - Partner Test CD829391 - 29391                                                                                        | - 0 X         |
|---------------------------------------------------------------------------------------|----------------------------------------------------------------------------------------------------|---------------|
| Scanning Documents Prescription P                                                     | Printing Agreements Administration Patient Archive EMAS Manager Library SCR Commissioning                                                          | 🗖 e 🌗         |
| Activale Desctivate Application Edit Login Users Access EMAS Applications Patient API |                                                                                                    |               |
| Partner API                                                                           | Partner API - DXS Point of Care                                                                                                    |               |
| ✓ Docman ^                                                                            | Application Login Access                                                                                                    |               |
| X Docman Vault Viewer                                                                 | Application DXS Point of Care                                                                                                    |               |
| ✓ Dr Go                                                                               | User UserLogin Auto Login AV                                                                                                    |               |
| × DTest                                                                               | WALTON, Eleen (Mrs) B19EAd336e067-9bf8-4                                                                                                    |               |
| ✓ DXS Point of Care                                                                   | MORRISON, Kenneth () E147C75bccccf-d66c-4                                                                                                    |               |
| ✓ DynaForrms                                                                          | ONLY, Reg (Mr) RegOnly                                                                                                    |               |
| ✓ EasyLabeller                                                                        | JAMES, M (Mr) Nurse 5                                                                                                    |               |
| ✓ FCGLink Integration                                                                 | MULLEN, Chris (Mr) Mulen2<br>STABLES, David (Dr) DSa82ea99-5556-4a7d                                                                               |               |
| ✓ Enton Arrival Screen                                                                | FARRELL, Peter (Dr) A9C77a597afd9-720b-4                                                                                                    |               |
| ✓ Egton Rilling                                                                       | Service Message De KENNEDY, Frederick (Dr) 7E4C61dec2cbb-ce814                                                                                     |               |
|                                                                                       | Name Moss, Jean (Dr) USB/02ea6e606-022e-4 OK Cancel                                                                                                |               |
| < Egton Spirometry >                                                                  | ✓ Emis.Interop.PatientA                                                                                                    |               |
| C Emis                                                                                | ✓ Emis.Interop.PatientAPI.GetMedicationIssues Inbound Get issued medi                                                                              |               |
| Onnecting for Health                                                                  | Emis.Interop.PatientAPI.FleRecord     Inbound     File consultation     ion for patient                                                            |               |
| 🚷 Test Requests                                                                       | Emis.Interop.PatientAPI.GetDigansation Inbound Get organisation of     Emis.Interop.PatientAPI.GetBase64AttachmentData Inbound Get a base64 encode |               |
| 🚷 DTS                                                                                 | ✓ Emis.Interop.PatientAPI.GetCurrentUser Inbound Get current user details                                                                          |               |
| 🚱 Partner API                                                                         | ✓ Emis.Interop.PatientAPI.GetCurrentPatient Inbound Get current EMISWeb pat⊾                                                                       |               |
|                                                                                       | Ems.interop.rationtAPLisetMatcheoPatients     Inbound     Get patients matching given G.                                                           | ~             |
| NHS Clinical Practitioner   TODD, Emelin                                              | na (Dr)   Organisation: Partner Test CDB29391   Location: Master Practice 2                                                                        | 14:29         |
| P Type here to search                                                                 |                                                                                                    | NG 06/07/2020 |

- 19. This will allow the user to gain access to DXS Point-of-Care and register the user for auto-login.
- 20. Upon installation, the user will be prompted to activate DXS Point-of-Care on their workstation.

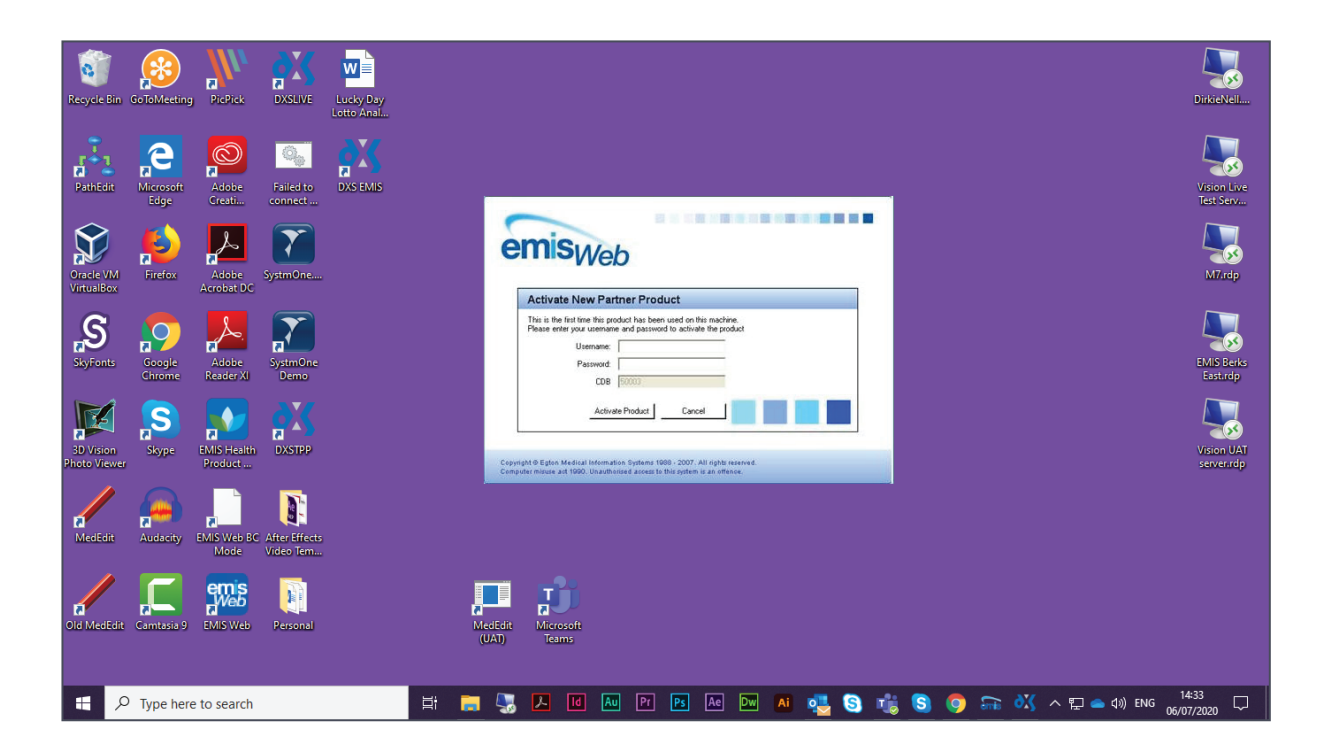

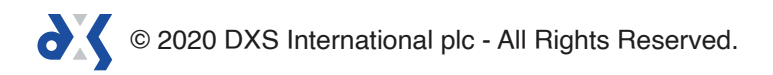

- 21. They may see a Windows Firewall prompt. If this appears, 'Allow access' should be selected.
- 22. If DXS Point-of-Care does not load, please check to ensure that it has been activated on the user's workstation and restart.

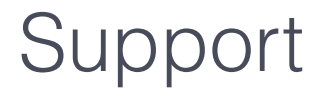

0800 028 0004 (option 1) 

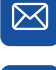

support-uk@dxs-systems.com

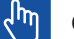

dxs-systems.co.uk

## Training

- 0800 028 0004 (option 2)

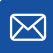

training@dxs-systems.co.uk

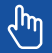

training.dxs-systems.com

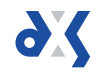